附件3:

## 网上办理操作图示

## 1.登录自考考生服务平台

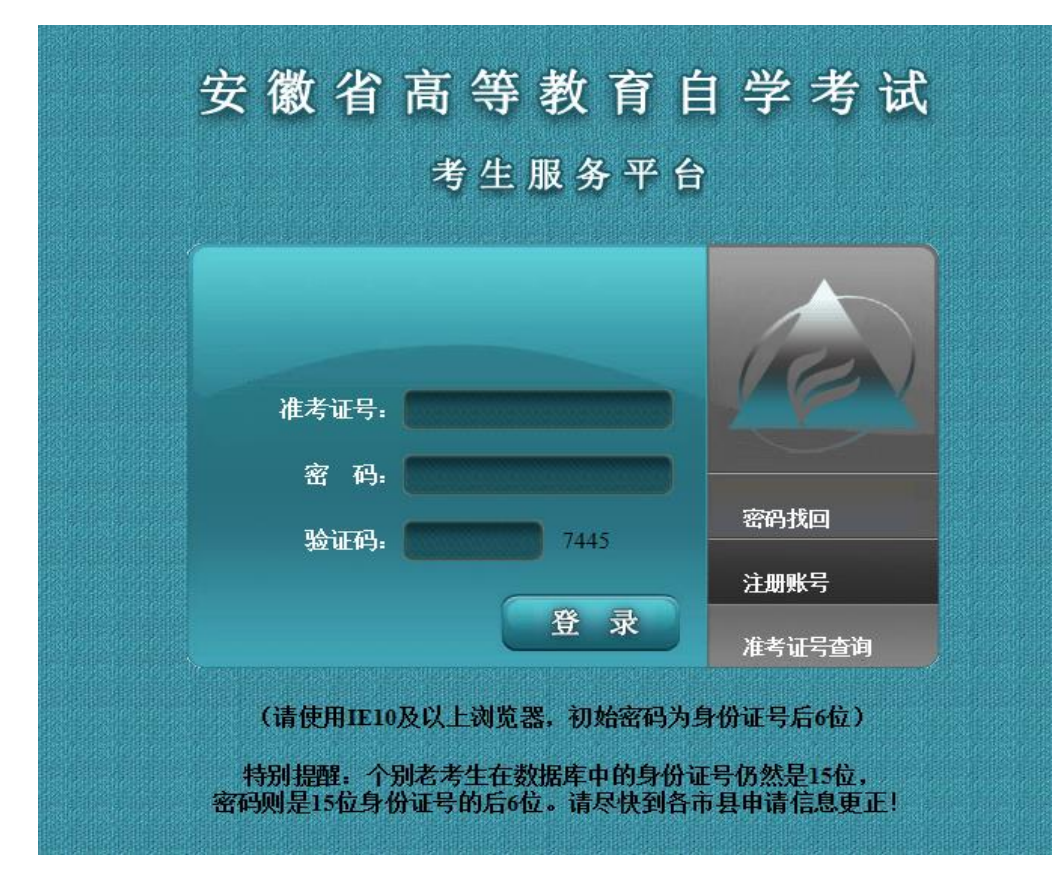

2.上传毕业申请照片,及时查看审核结果。

| R                                                                                                    | 安徽省教<br>Anhui Educ | 育招生考试院<br>ation Examination | 自学考试考生服务平台<br>ns Authority |                | E        |
|----------------------------------------------------------------------------------------------------|--------------------|-----------------------------|----------------------------|----------------|----------|
|                                                                                                    | 欢迎您:               | 准考证号: 0601                  | 身份证号: 3                    | 报名地市:淮北        | 性别: 💽 退出 |
| <ul> <li>■通知公告<br/>通知</li> <li>2022年10月公告</li> <li>■ 成绩管理</li> <li>2022年10月成绩查询</li> <li>2003年以后合格成绩<br/>转入成绩查询</li> <li>■ \$</li> <li>■ \$</li></ul> |                    |                             | 照片                         | 状态:未上传         |          |
| 密码修改                                                                                                    |                    |                             | 浏                          | 览 上传           |          |
|                                                                                                    |                    | 98                          | 片已审核通过的考生无法再次上传照片,         | 审核未通过的可再次上传照片。 |          |
|                                                                                                    | 照片格式要求             | :                           | -                          |                |          |

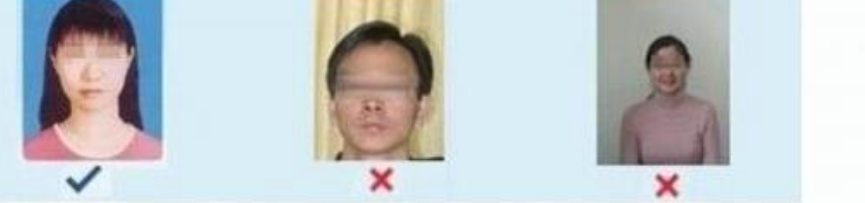

考生上传的照片是考生的毕业证照片,为确保正常毕业,请严格按以下标准上传照片,一旦审核通过将不得更改。

1、照片为近期(毕业前一年以内) 数码彩色像(背景为浅蓝色、白色或浅灰色)。

2、照片规格为: 480像素(宽)×640像素(高),大小不超过40KB,格式为jpg。

3、照片为免冠正面,露双耳、半身、不着制服的标准、证件像。

4、除头像外,不得添加边框、文字、图案等其他内容。

3.照片审核通过后,方可进入毕业申请,选择本科/专科毕业申请,准 确填写各项信息后,点下一步。

| □ <mark>通知公告</mark><br>通知                                                                                                    | ◎ 本科毕业申请 💿 专  |                                                         |                   |
|----------------------------------------------------------------------------------------------------|---------------|---------------------------------------------------------|-------------------|
| 2022年10月公告<br><b>成绩管理</b><br>2022年10月成绩查询<br>2003年以后合格成绩<br>转入成绩查询<br><b>毕业申请</b><br><b>毕业申请</b><br><b>行息意可理</b><br>个人信息查询<br>密码修改 | 层次            | 本科毕业申请<br>申请毕业的专业:<br>主考院校:<br>単位或联系地址:<br>邮编:<br>联系电话: |                   |
|                                                                                                    | 30~ 14 4 第    | 世一                                                      | ₹ ¥ 取消 显示0到0,共0记录 |
|                                                                                                    | 说明: 双击申请记录可查着 |                                                         |                   |

4.申请本科毕业的考生须上传前置学历信息。《学历备案表》必传, 无法提供的请申请学历认证,上传《学历认证报告》。申请护理本科的考生还须上传实习鉴定材料。点下一步。(申请专科毕业的考生无此操作,直达第5步。)

| 本        | 件材料上传                                |               |    |
|----------|--------------------------------------|---------------|----|
|          | 一、前置学历相关信息<br>1、毕业证书:                |               |    |
|          | 毕业证书jpg/pdf文件 选择文件 上传                | 已上传文件查看       |    |
|          | 2、学历备案表或学历认证报告(二选一): <u>样表1</u>      | <u> </u>      |    |
|          | 备案表jpg/pdf文件 选择文件 上传                 | 已上传文件查看       |    |
|          | 二、护理本科毕业实习鉴定材料                       |               |    |
|          | 鉴定材料jpg/pdf文件 选择文件 上传                | 已上传文件查看       |    |
| L        |                                      |               |    |
| 说E<br>责任 | 明:毕业证书必须在学信网进行电子注册,对因前置学历问题造<br>任自负。 | i成的电子注册未通过的考生 |    |
|          |                                      |               |    |
|          |                                      |               |    |
|          |                                      | │             | 显力 |

## 5.查看课程通过情况:

## (1) 全部课程状态为"通过"的,点击保存申请,提示提交成功。

|    | 计划床柱               | 子刀       | 用汗     | 17.35          | 1年1F | ተላሉተ   | 围汗            |      |
|----|--------------------|----------|--------|----------------|------|--------|---------------|------|
| 1  | 09277 教师职业道德与专业发展  | 6        |        | 通过             |      |        |               | -    |
| 2  | 12656 毛泽东思想和中国特色社: | 4        |        | 通过             |      |        |               |      |
| 3  | 12339 幼儿园教育基础      | 5        |        | 通过             |      |        |               |      |
| 4  | 12340 学前儿童发展       | 5        |        | 通过             |      |        |               |      |
| 5  | 30001 学前儿童保育学      | 4        |        | 通过             |      |        |               |      |
| 6  | 30002 幼儿园教育活动设计与组: | 5        |        | 通过             |      |        |               |      |
| 7  | 30003 学前儿童游戏指导     | 5        |        | 通过             |      |        |               |      |
| 8  | 12344 学前教育政策与法规    | 4        |        | 通过             |      |        |               | ~    |
| 30 | ✔ 🛛 🖌 🖌 🖌 🖌 🖌 🖌    | <b>B</b> | 0      |                |      |        | 显示1到16,共      | 16记录 |
| 印度 | : 未通过课程可点击左上角"未通过  | 过课程处理    | "按钮进行相 | 应处理 <b>;</b> 最 | 后需要点 | 高击"保存日 | 申请"按钮来保存毕业申请。 |      |

(2)部分课程状态为"未通过"的,选中该课程后,点击左上角"未通过课程处理",根据具体情况选择免考、替代课程、补充说明进行操作,完成后点右下角保存申请,提示提交成功。

| 经济学(本科)专业计划课程    | 选择操作类型   | 3    |    |
|------------------|----------|------|----|
| ● 未通过课程处理 ◎ 未    | Ă        |      |    |
| 计划课程             | 请选择操作类型: | 免考   | 备注 |
| 1 03708 中国近现代史纲要 |          | 免考   | ~  |
| 2 03709 马克思主义基本[ | ĨŦ       | 替代课程 |    |

| 3 | 00015 英语(二)        |   | 补充说明     |   |
|---|--------------------|---|----------|---|
| 4 | 04183 概率论与数理统计(    |   | 下一步 🕿 取消 |   |
| 5 | 04184 线性代数(经管类)    |   |          |   |
| 6 | 00051 管理系统中计算机应用   | 3 | 未通过      |   |
| 7 | 00052 管理系统中计算机应用(实 | 1 | 未通过      |   |
| 8 | 00138 中国沂现代经济中     | 4 | 未通过      | ~ |